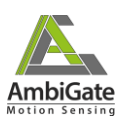

# Gutscheincodes einlösen

bei Google Play und Apple

## Promo Codes Einlösen bei Apple

Bei Apple gibt es zwei Möglichkeiten, wie der Code übergeben wird. Entweder es wurde ein Link oder ein Code ausgegeben.

### Einlösen eines Links

Links können nicht nur in Form von geschriebenen Links verteilt werden, sondern auch als umgewandelter Form als Bspw. QR-Codes.

Durch Scannen oder Anklicken des Links wird dann direkt in den Apple App Store weitergeleitet und der Code aktiviert. Hier muss nichts weiter unternommen werden und das Produkt sollte zur Verfügung stehen.

#### Einlösen eines PromoCodes

PromoCodes bei Apple sind einzelne, individuelle Codes, die jeweils nur einmal verwendet werden können.

- 1. Öffne den Apple App Store.
- Klicke auf das Männchen im Kreis um zur Übersicht des jeweiligen angemeldeten Accounts zu gelangen.

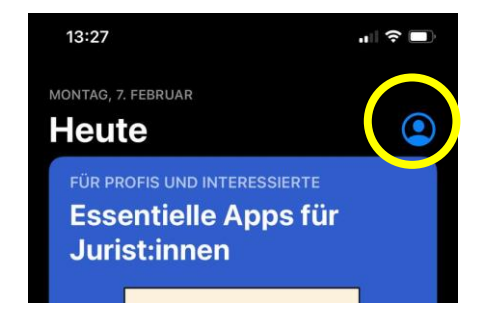

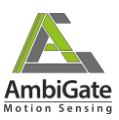

- 3. Wähle "Karte oder Code einlösen".
- 13:31

  Account

  Fertig

  Adam Apple

  Adam Apple@adam.com

  Came Center

  Spieler:in\_0123456789

  Cekauft

  Abonnements

  Karte oder Code einlösen

  Karte per E-Mail senden

  Guthaben zur Apple-ID hinzufügen
  - <text><text><text><image><text><text><text><text><text><text>
- 4. Hier muss nun der Gutscheincode eingegeben werden.

#### Tipp:

Es öffnet sich beim Eingeben kein eigener Screen, sondern man überschreibt den Text "Code manuell eingeben".

Die Eingabe wird durch drücken der "ENTER"-Taste der Smartphone Tastatur bestätigt.

 Das Produkt ist nun aktiviert oder es wird darauf hingewiesen, dass ein (Schreib-)Fehler vorliegt.

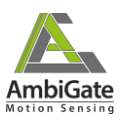

## GutscheinCodes einlösen bei Google Play

- 1. Öffne die App und wähle im Store das jeweilige Produkt. Hier muss das Produkt gewählt werden, für das ein Code vorliegt. Der Kaufprozess muss durch klicken auf Buttons wie "Kaufen" oder "Bestätigen" eingeleitet werden.
- 2. Akzeptiere gegebenenfalls die AGBs des Google Play Stores.
- Klicke auf das Feld "Zahlungsmethoden" (hier: "Visa"). Es wird eventuell die primäre Methode des Kontos angezeigt. Man kann allerdings daraufklicken.

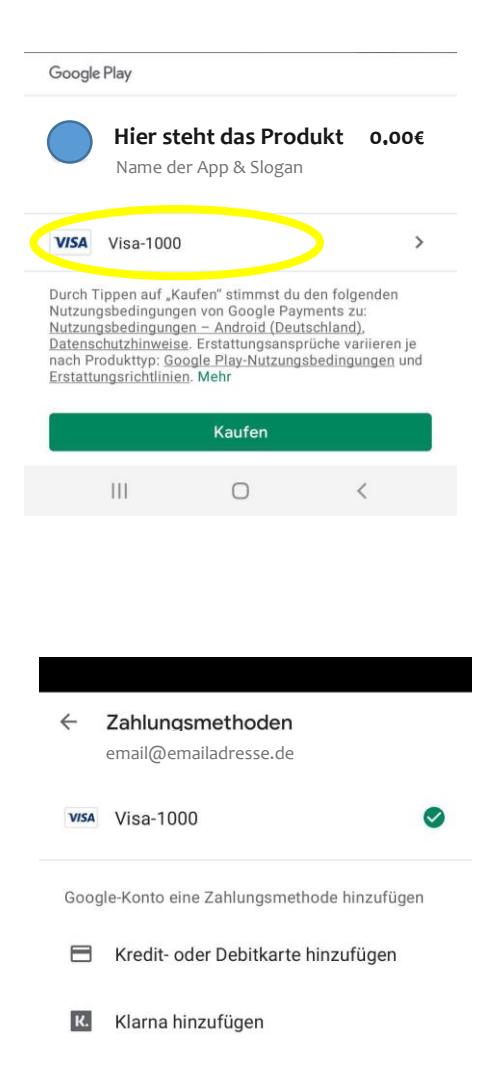

my paysafecard hinzufügen

PayPal hinzufügen

Code einlösen

P

...

4. Wähle "Code einlösen"

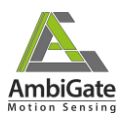

5. Hier kann nun der Gutscheincode eingegeben werden. Durch klicken auf *"Einlösen"* wird das Produkt aktiviert.

Tipp: Bei Fehlermeldungen kann es sein, dass "O" und "0" (o und Null) verwechselt wurden.

| ← | Geschenkkarte oder     |  |  |  |  |  |  |
|---|------------------------|--|--|--|--|--|--|
|   | Gutscheincode einlösen |  |  |  |  |  |  |

G email@emailadresse.de

GUTSCHEINCODE

Geschenkkarte scannen

Indem du auf "Einlösen" tippst, stimmst du gleichzeitig den <u>Nutzungsbedingungen</u> für Geschenkkarten und Gutscheincodes zu, sofern zutreffend.

| Einlösen |   |     |         |     |   |   |   |      |           |    |  |  |  |
|----------|---|-----|---------|-----|---|---|---|------|-----------|----|--|--|--|
|          |   | ÷   |         | GIF |   | Ō |   | ණ    |           |    |  |  |  |
| 1        | 2 | 3   | 4       | 5   | 5 | 6 | 7 | 8    | 9         | 0  |  |  |  |
| Q        | W | Е   | R       | Т   | Z | U | 1 | 0    | Ρ         | Ü  |  |  |  |
| Α        | S | D   | F       | G   | Н | J | К | L    | Ö         | Ä  |  |  |  |
| •        |   | Y   | x       | С   | v | В | Ν | М    | $\propto$ |    |  |  |  |
| !#1      |   | ,   | Deutsch |     |   |   |   | . ок |           | ок |  |  |  |
|          |   | 111 | 0       |     |   |   |   | ~ :  |           | :: |  |  |  |